## Champs privé

Champs privé accessible uniquement en composant un mot de passe, qui permet de gérer de façon réservée les contacts, les appels et les SMS

introduisant le code **\*0000**# (valeur prédéfinie, modifiable) de l'écran de stand by vous pouvez accéder à un champs caché du téléphone, où une liste contenant les options suivantes sera visualisée.

- Rubrique privée
- Messages privés
- Registre des appels privé
- Modification mot de passe champs privé
- Bloquer les appels entrants
- Archive mot de passe

Dans le champs privé les informations seront mémorisées (**Contacts, SMS, Appels**, etc) qui resteront cachées des yeux indiscrets. Le registre des appels, les numéros sauvegardés en rubrique,les SMS

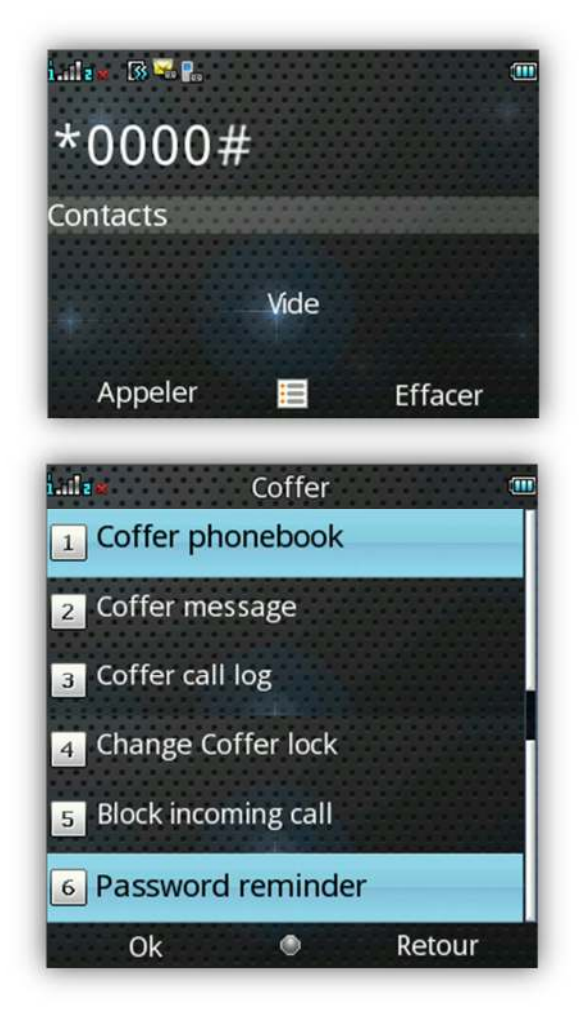

etc des contacts sauvegardés dans le champs privé seront en effet archivés dans ce même et en dehors duquel ils ne seront pas visibles.

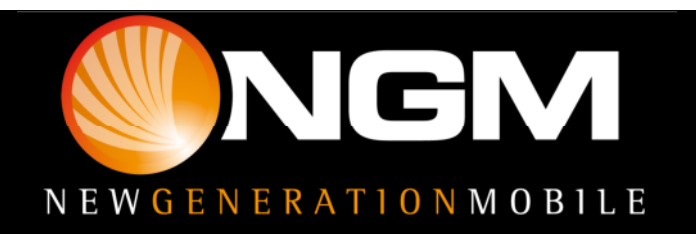

## Champs privé

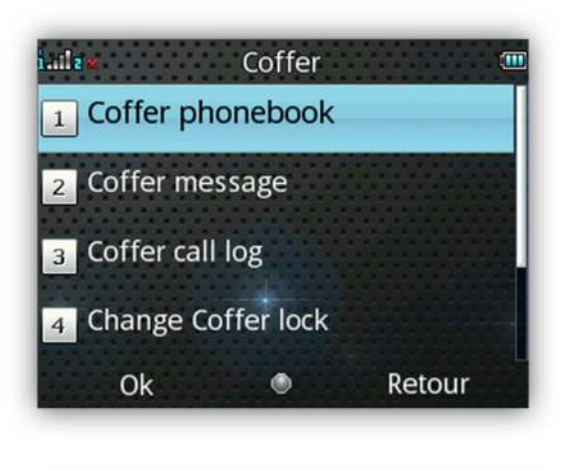

Pour première chose, configurer la "**Rubrique privée**" du menu "Champs privé".

Insérer le nom et le numéro de téléphone et successivement attribuer un nom et un faux numéro qui apparaitra lorsque vous effectuerez/recevrez un appel/SMS par ce numéro,

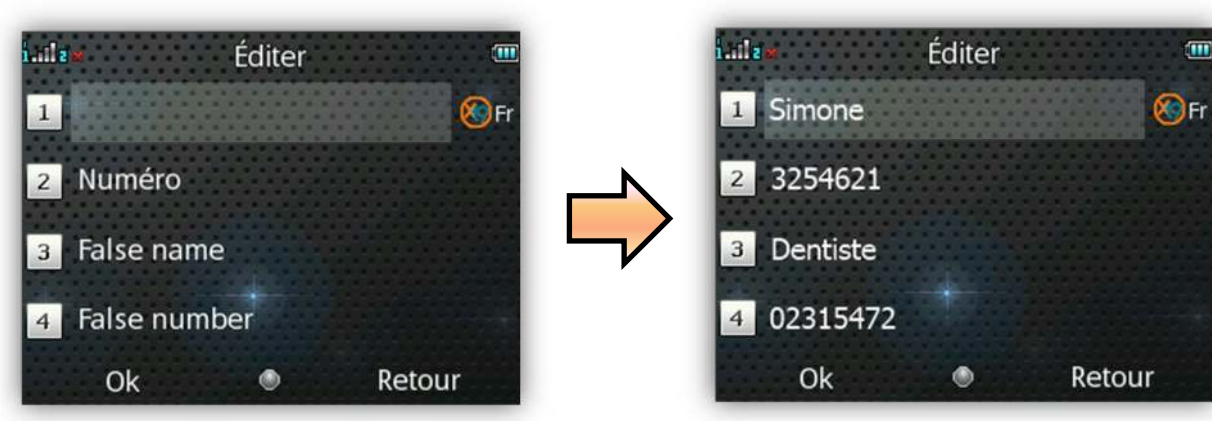

## Exemple:

Dans le cas d'un appel entrant (par Simona)

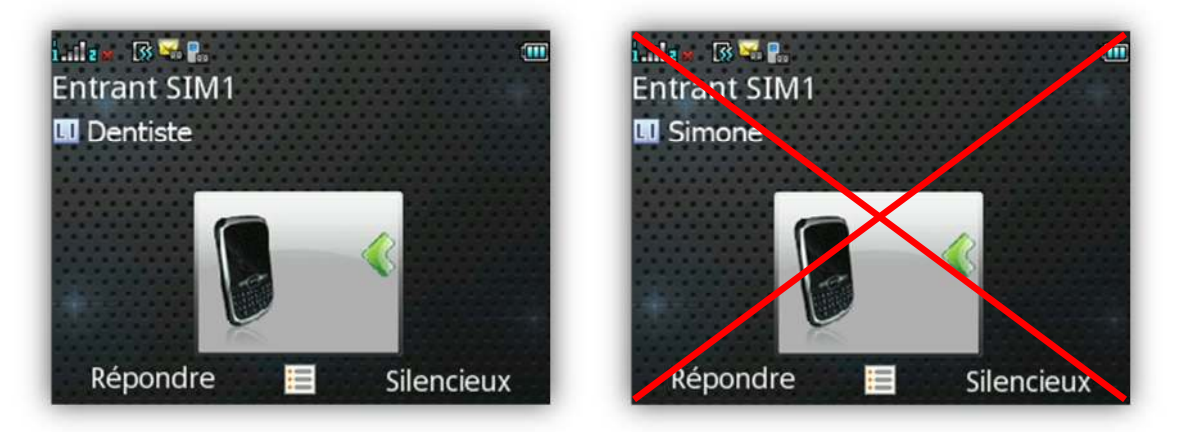

Sur l'écran le faux nom que vous avez attribué au contact apparaitra, dans ce cas "Commercial".

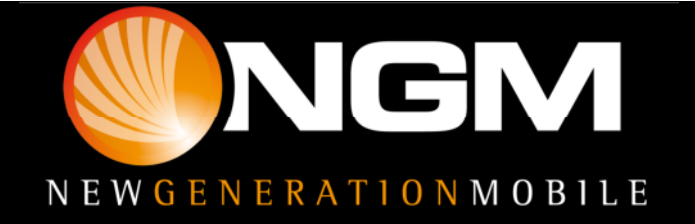

## Champs privé

Dans le cas d'un SMS vous ne visualiserez pas le classique pop up d'avertissement, mais de manière absolument discrète, un symbole apparaitra sur l'écran.

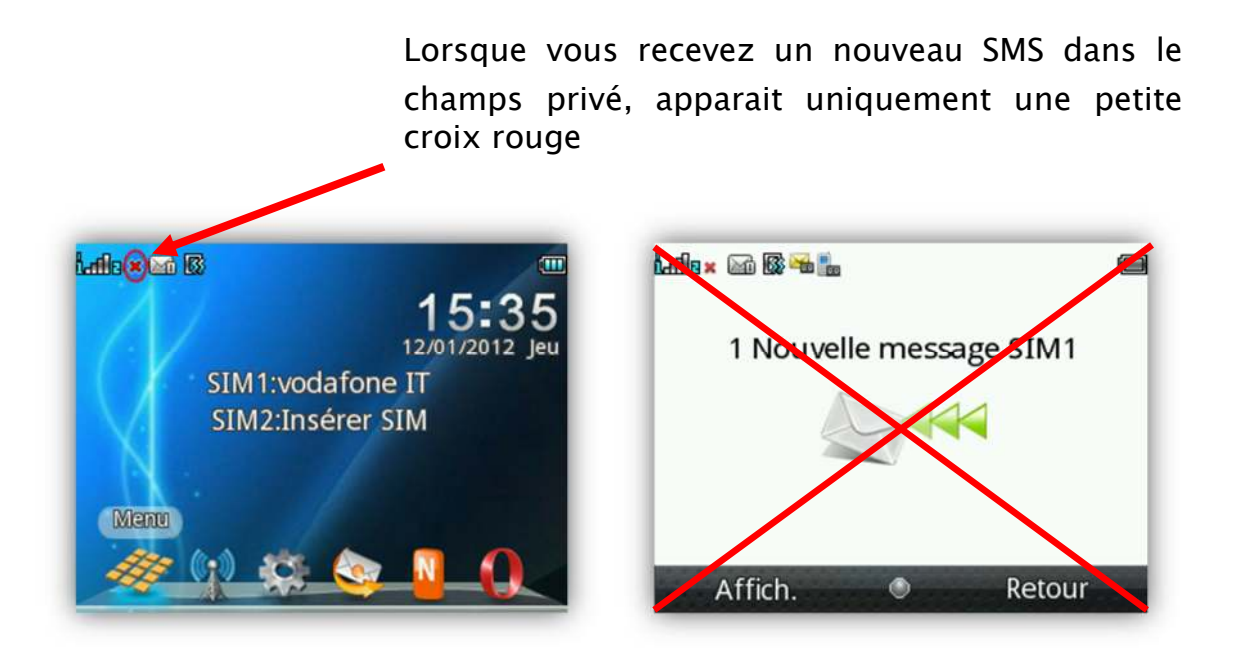

Dans l'archive **mot de passe** il est possible sauvegarder les codes personnels (ex: bancomat, mot de passe, divers) De cette façon il sera suffisant rappeler un seul mot de passe qui donnera accès à tous les codes secrets et les maintiendra toujours loin des yeux indiscrets.

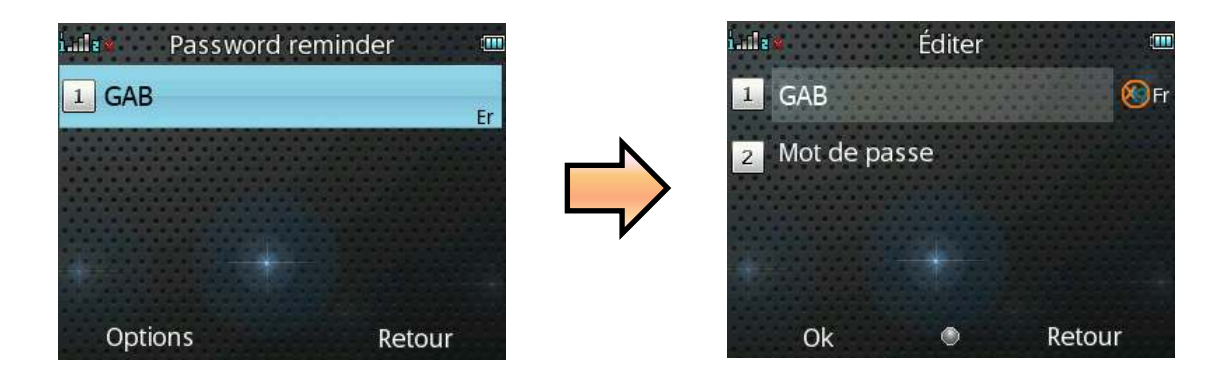

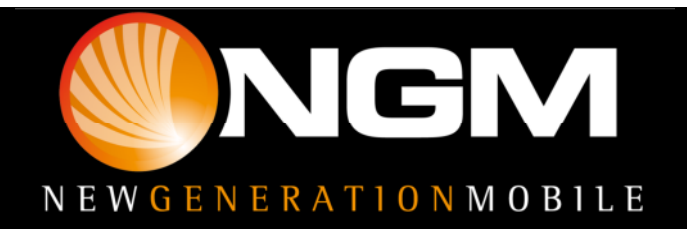